# NCTS Hub Invoice Details

www.ncts.com.tr User Manuel

December 2021

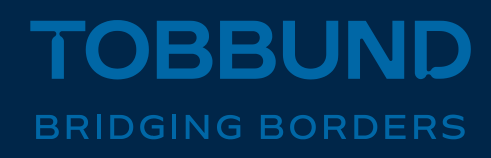

#### THE REPORTING MODULE IS SET UP TO MEET YOUR NEEDS.

In this document you will find information on how to view invoice details on NCTS Hub.

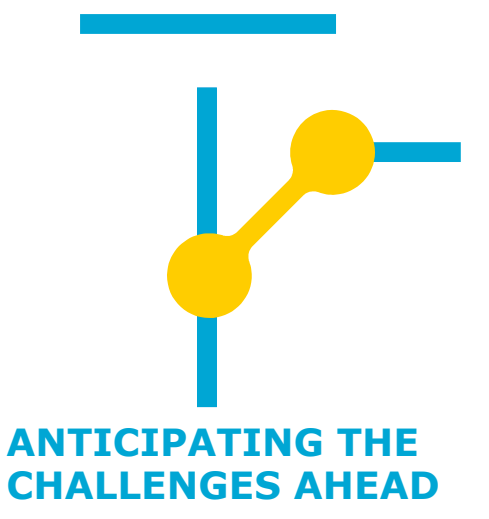

### **1-Homepage**

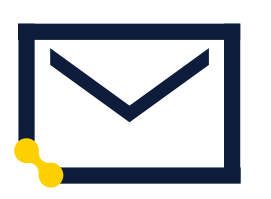

Web

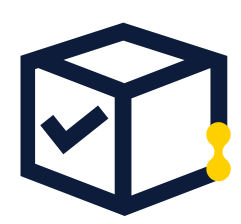

**User Info** 

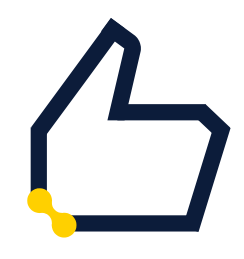

Password

Go to <u>www.ncts.com.tr</u>

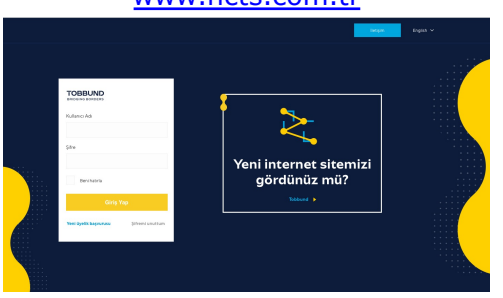

Log in with your e-mail and password.

In case you do not remember account info, please follow password reminder.

## **2-Invoice Report**

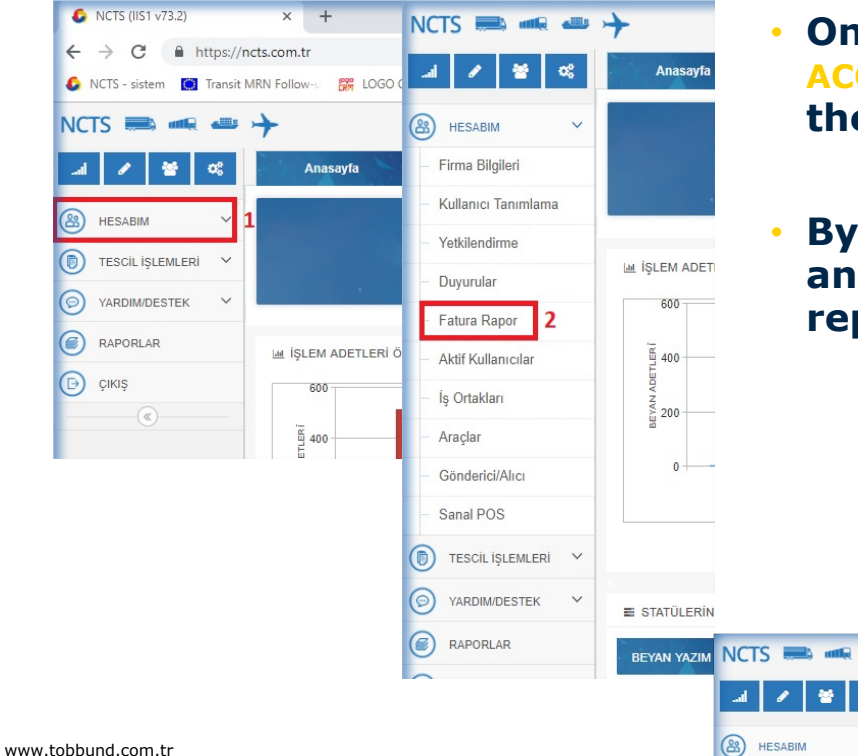

- On the left-hand-side menu, click "MY ACCOUNT" and then click "Invoice Report" from the opened tabs.
- By clicking on the List button, enter the start and end dates of the month that you want the report for in the field you see.

5

Q Listele

Ay

Temizle Excel Export

Döviz

02

Firma Bilgileri

Anasavfa

Tarih Başlangıç

Müşteri Ünvan

Fatura Rapor

Tarih Bitiş

Δ

Verai No

YIL

# **3-Invoice Details**

| Anasayfa        |                           | Fatura Rapor 🛛 |             |              |                   |              |             |            |           |                                             |                               |  |
|-----------------|---------------------------|----------------|-------------|--------------|-------------------|--------------|-------------|------------|-----------|---------------------------------------------|-------------------------------|--|
| Tarih Başlangıç | 15. <mark>11</mark> .2018 |                | Tarih Bitiş | 22.11.2018 🛗 | Q Listele Temizle | Excel Export |             |            |           |                                             |                               |  |
| Vergi No        | Yıl                       |                | Ау          | Döviz        | Ödeme             | Ödeme Tutar  | Araç        | Araç Tutar | Beyanname | Beyanname Tuta Toplam Fatura Tı Ödeme İptal | Ödeme İptal Tuta Fatura Detay |  |
|                 | 2018                      |                | 11          | EUR          | ÖDEMELER          |              | ARAÇ-EKLEME |            | BEYANNAME |                                             | 6 Detay                       |  |

- On the list below, click the Detail button in the far right corner.
- You can view the invoice details in the page that opens, or you can download the detailed list as an Excel spreadsheet by checking the Excel Export box on the bottom right.

|    | Kayıt Tarihi     | İşlem Türü  | Kayıt No     | Acenta | Açıklama | Beyan Yazım Üc                   | Beyan A   | Adet  |
|----|------------------|-------------|--------------|--------|----------|----------------------------------|-----------|-------|
| 1  | 01 11 2018 11:01 | REVANNAME   | P24401802637 |        |          | 0                                | 1         |       |
| 2  | 01 11 2018 11:11 | BEYANNAME   | P24401802638 |        |          | 0                                | 1         |       |
| 3  | 01 11 2018 13:37 | BEYANNAME   | P24401802641 |        |          | 0                                | 1         | 1     |
| 4  | 01.11.2018 13:40 | BEYANNAME   | P24401802640 |        |          | 0                                | 1         |       |
| 5  | 01.11.2018 13:47 | BEYANNAME   | P24401802642 |        |          | 0                                | 1         | 1     |
| 6  | 01.11.2018 14:25 | BEYANNAME   | P24401802644 |        |          | 0                                | 1         |       |
| ,  | 01.11.2018 14:30 | BEYANNAME   | P24401802645 |        |          | 0                                | 1         | 1     |
| 3  | 01.11.2018 14:46 | BEYANNAME   | P24401802646 |        |          | 0                                | 1         |       |
| )  | 01.11.2018 14:59 | BEYANNAME   | P24401802643 |        |          | 0                                | 1         |       |
| 0  | 01.11.2018 15:30 | BEYANNAME   | P24401802649 |        |          | 0                                | 1         |       |
| 1  | 01.11.2018 15:35 | BEYANNAME   | P24401802647 |        |          | 0                                | 1         |       |
| 2  | 01.11.2018 15:48 | BEYANNAME   | P24401802651 |        |          | 0                                | 1         |       |
| 3  | 01.11.2018 16:13 | BEYANNAME   | P24401802653 |        |          | 0                                | 1         |       |
| 4  | 01.11.2018 16:13 | BEYANNAME   | P24401802650 |        |          | 0                                | 1         |       |
| 5  | 01.11.2018 16:34 | BEYANNAME   | P24401802652 |        |          | 0                                | 1         |       |
| 6  | 01.11.2018 16:48 | BEYANNAME   | P24401802648 |        |          | 0                                | 1         |       |
| 7  | 01.11.2018 17:17 | BEYANNAME   | P24401802655 |        |          | 0                                | 1         |       |
| 8  | 01.11.2018 17:18 | BEYANNAME   | P24401802656 |        |          | 0                                | 1         |       |
| 9  | 01.11.2018 17:20 | BEYANNAME   | P24401802639 |        |          | 0                                | 1         |       |
| 0  | •                |             |              |        |          |                                  |           | ×     |
| 50 | T K 4 5          | Sayfa 1 / 6 | N O          |        |          | 1 ile 50 arası gösteriliyor, top | lam 281 k | kayıl |

Thank you 444 23 22

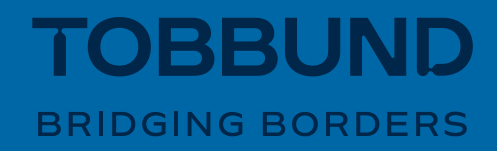